# PTA、NOI教师跨级推荐 GESP操作手册 (试行版)

## NOI教师推荐操作说明

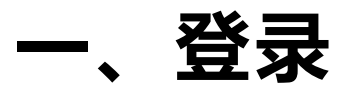

## 打开GESP官网https://gesp.ccf.org.cn/,用CCF账户登录,或者注册新账号进行登录。

| ps://gesp.ccf.o | rg.cn/101/index.html                                                                                                    |                        |                               |          |               |                                 |            |            |            | Â             | ۲<br>۲ |
|-----------------|----------------------------------------------------------------------------------------------------|------------------------|-------------------------------|----------|---------------|---------------------------------|------------|------------|------------|---------------|--------|
|                 | GESP                                                                                                    | 首页                     | 关于GESP                        | 组织机构     | 合作机构          | 认证资料                            | 报名与查询      | 常见问题       | 联系我们       | 登录  注册        |        |
|                 |                                                                                                    |                        | 声 明                           |          |               |                                 |            | 报          | 名考试        | 推荐老师          |        |
|                 | 近期,我们注意到有网的<br>GESP) 官网,误导考生和                                                                                                    | 站涉嫌混淆视听,用<br>1家长,严重侵害了 | 月"qinggukeji.com<br>CCF 合法权益。 | "网址来冒充 C | CF 编程能力等      | 级认证(简称:                         |            | 立          | 即报名        | 立即申请          |        |
| <               | 在此, CCF 郑重声明如下:<br>GESP 为 CCF 的品牌项目, 其官网有且仅有一个, 即 https://gesp.ccf.org.cn/。任何声称自己是 GES<br>P 官网的其他网址均为虚假冒充。<br>我学会已将该虚假网站的侵权事实材料递交法律顾问处理,并保留对相关负责人和组织追究法律责任的<br>权力。我们强烈谴责任何形式的侵权行为,并呼吁广大考生和家长保持警惕,不要轻信虚假信息。 |                        |                               |          |               |                                 | <b>成</b> 组 | <b>责查询</b> |            |               |        |
|                 | 17746 197                                                                                                    |                        |                               |          | 回<br>取<br>202 | 算 初<br>平<br>国计算机学会<br>在 4 月 2 日 |            | <b>₩</b>   | <b>书查询</b> | <mark></mark> |        |

L、提交申请资料

点击"推荐老师",填写申请表

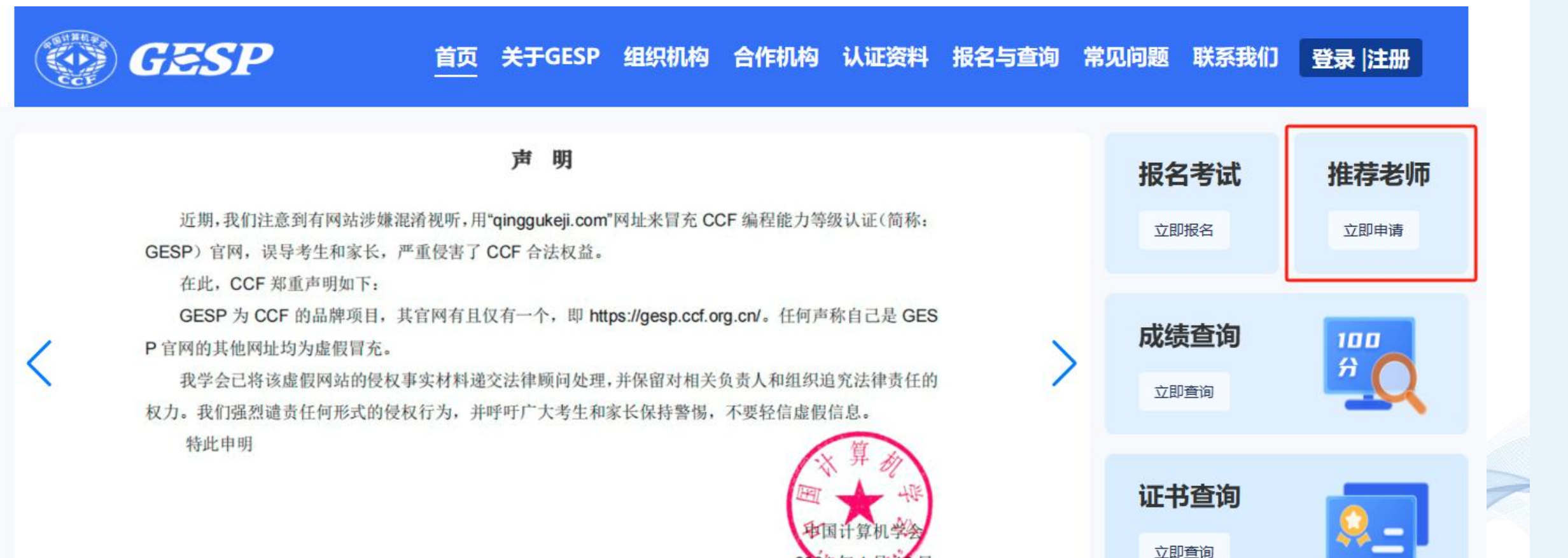

////

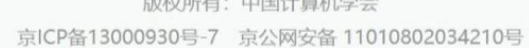

| 版权版右. | 山国计管机带令 |  |
|-------|---------|--|

| 保存 | 提交 |
|----|----|

| 教师姓名:    |             |
|----------|-------------|
| 单位名称:    |             |
| 手机:      |             |
| 邮箱:      |             |
| 身份证号:    |             |
| 证书类别:    | 请选择 ~ 请选择 ~ |
| 编程语言:    | 请选择 ~       |
| 证书到期时间:  |             |
| 证书电子版附件: | 上传          |

CCF GESP推荐老师申请表

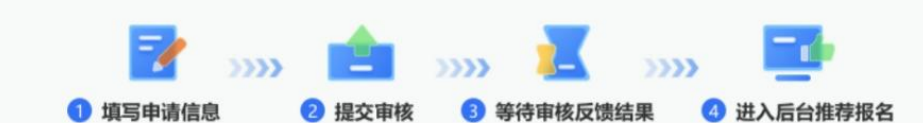

C GESP

#### 首页 关于GESP 组织机构 合作机构 认证资料 报名与查询 常见问题 联系我们 🔗 进入后台 🔹

首页 关于GESP 组织机构 合作机构 认证资料 报名与查询 常见问题 联系我们 🔗 进入后台 🗸

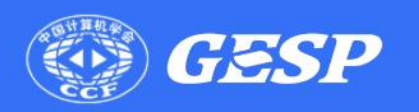

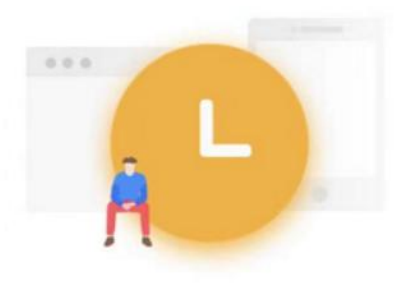

您的推荐老师申请已经提交,请耐心等待审核!

### 提交成功画面展示

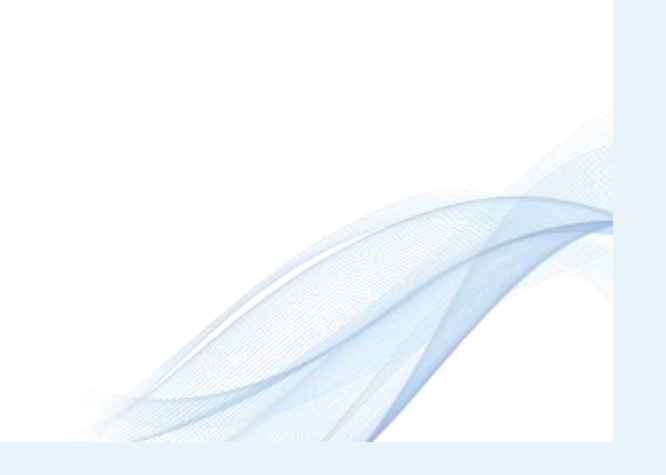

## 三、审核成功后,生成报名链接

## 3.1 从GESP官网右上角登录。

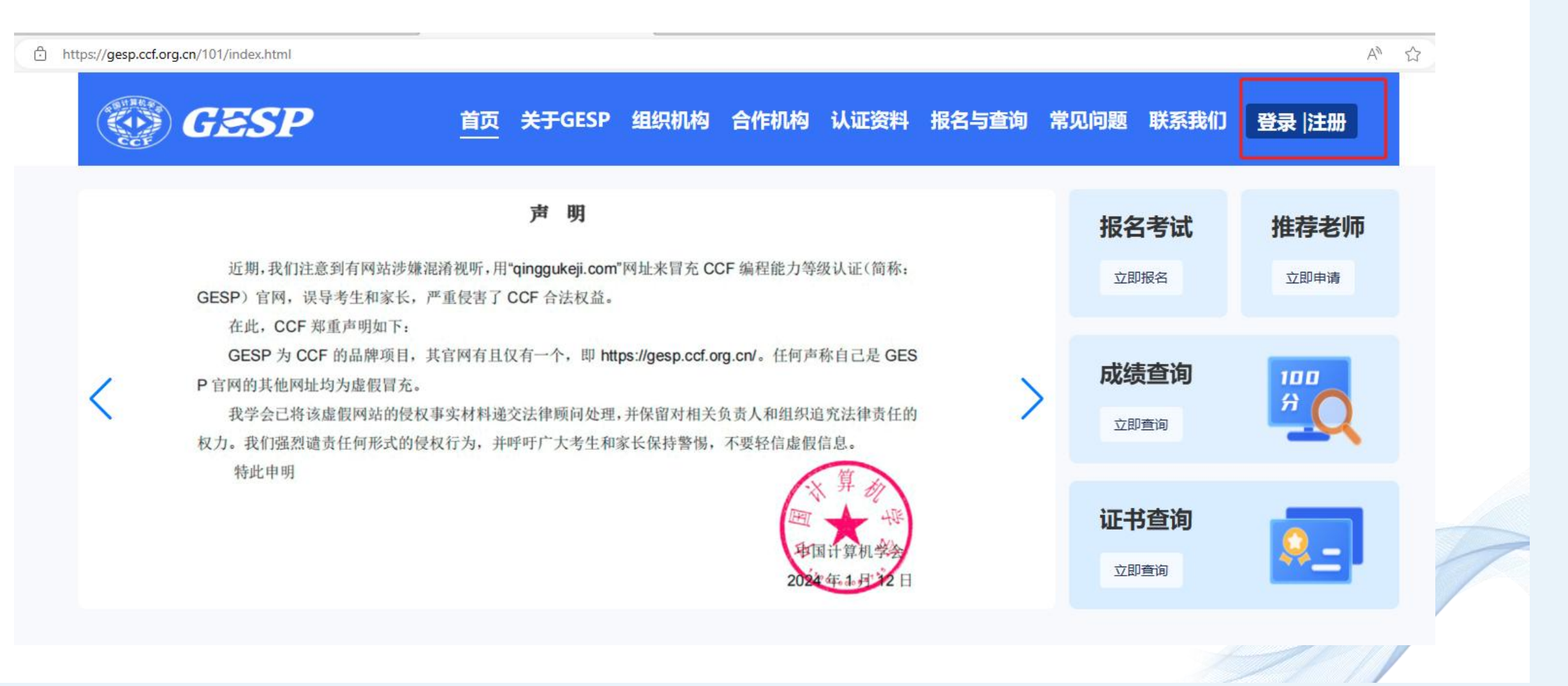

### 3.2 进入GESP管理后台

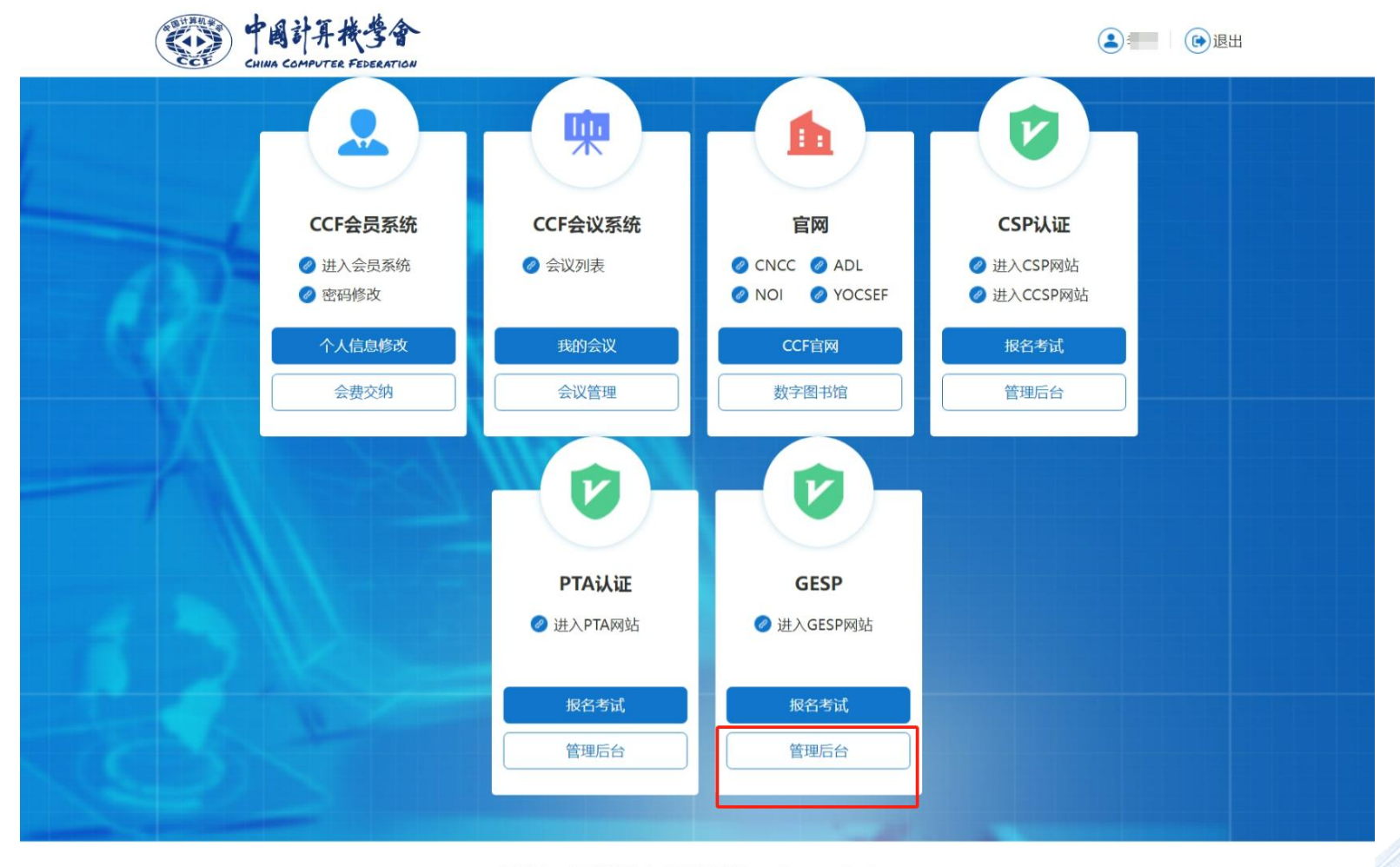

版权所有:中国计算机学会 技术支持邮箱: conf\_support@ccf.org.cn 京ICP备13000930号-4 **2** 京公网安备11010802032778号

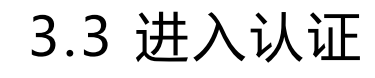

| GESP认证管理系统           | 推荐老师                            | 欢迎您:李丹                          | 品管理中心 ☆首页 ∪退出 |
|----------------------|---------------------------------|---------------------------------|---------------|
| 认证管理                 |                                 |                                 |               |
| 认证名称:                | 发布状态: 请选择 > 搜索                  |                                 |               |
| GESP 2024年3月认证 (已发布  | )                               |                                 |               |
| 据名时间: 2024-01-18 17: | 00~2024-03-05 23:59 🛛 🔒 报名人数: 0 | 登 交费人数: 0                       | 进入认证          |
|                      |                                 | 共1页,每页 100条,一共1条 首页 上一页 1 下一页 末 | 页 跳转到: 1 GO   |

## 3.4 生成报名链接: 点击"生成链接"

| GESP认证管理系统      | GESP 2024年3月认证      | 欢迎您      | : <b>88</b> f | 管理中心 命首页 | ● 退出 |
|-----------------|---------------------|----------|---------------|----------|------|
| ② 推荐老师 ☆ 考生链接管理 |                     |          |               |          |      |
|                 | 单个链接仅可提交一次报名,无法重复使用 |          |               |          |      |
| 考生链接管理          |                     |          |               |          |      |
| 序号 最高可报名级别      | 报名链接 是否             | 否已使用     | 使用考生          | 操作       |      |
|                 |                     |          |               |          |      |
|                 | 共1页,每页 100条,一共0条 首  | 首页 上一页 1 | 下一页  末页       | ī 跳转到: 1 | GO   |
|                 |                     |          |               |          |      |
|                 |                     |          |               |          |      |
|                 |                     |          |               |          |      |
|                 |                     |          |               |          |      |
|                 |                     |          |               |          | N    |
|                 |                     |          |               |          | 1    |
|                 |                     |          |               | 1        |      |
|                 |                     |          |               | 11       |      |

## 3.5 复制链接给对应考生完成报名即可(每个链接对应一位考生)

#### ☆ 考生链接管理

#### 生成链接 文字说明:可生成10个最高报考四级的推荐链接,单个链接仅可提交一次报名,无法重复使用

| 序号 | 最高可报名级别 | 报名链接                                                      | 是否已使用 | 使用考生 | 操作   |
|----|---------|-----------------------------------------------------------|-------|------|------|
| 1  | 四级      | https://gespreg.ccf.org.cn/gesp/signup/signup_init/.actic | 未使用   |      | 复制链接 |
| 2  | 四级      | https://gespreg.ccf.org.cn/gesp/signup/signup_init/.actic | 未使用   |      | 复制链接 |
| 3  | 四级      | https://gespreg.ccf.org.cn/gesp/signup/signup_init/.actic | 未使用   |      | 复制链接 |
| 4  | 四级      | https://gespreg.ccf.org.cn/gesp/signup/signup_init/.actic | 未使用   |      | 复制链接 |
| 5  | 四级      | https://gespreg.ccf.org.cn/gesp/signup/signup_init/.actic | 未使用   |      | 复制链接 |
| 6  | 四级      | https://gespreg.ccf.org.cn/gesp/signup/signup_init/.actic | 未使用   |      | 复制链接 |
| 7  | 四级      | https://gespreg.ccf.org.cn/gesp/signup/signup_init/.actic | 未使用   |      | 复制链接 |
| 8  | 四级      | https://gespreg.ccf.org.cn/gesp/signup/signup_init/.actic | 未使用   |      | 复制链接 |
| 9  | 四级      | https://gespreg.ccf.org.cn/gesp/signup/signup_init/.actic | 未使用   |      | 复制链接 |
| 10 | 四级      | https://gespreg.ccf.org.cn/gesp/signup/signup_init/.actic | 未使用   |      | 复制链接 |

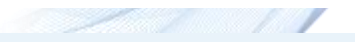

## PTA教师推荐操作说明

## 一、打开GESP官网https://gesp.ccf.org.cn/,用CCF会员账户登录进行登录。

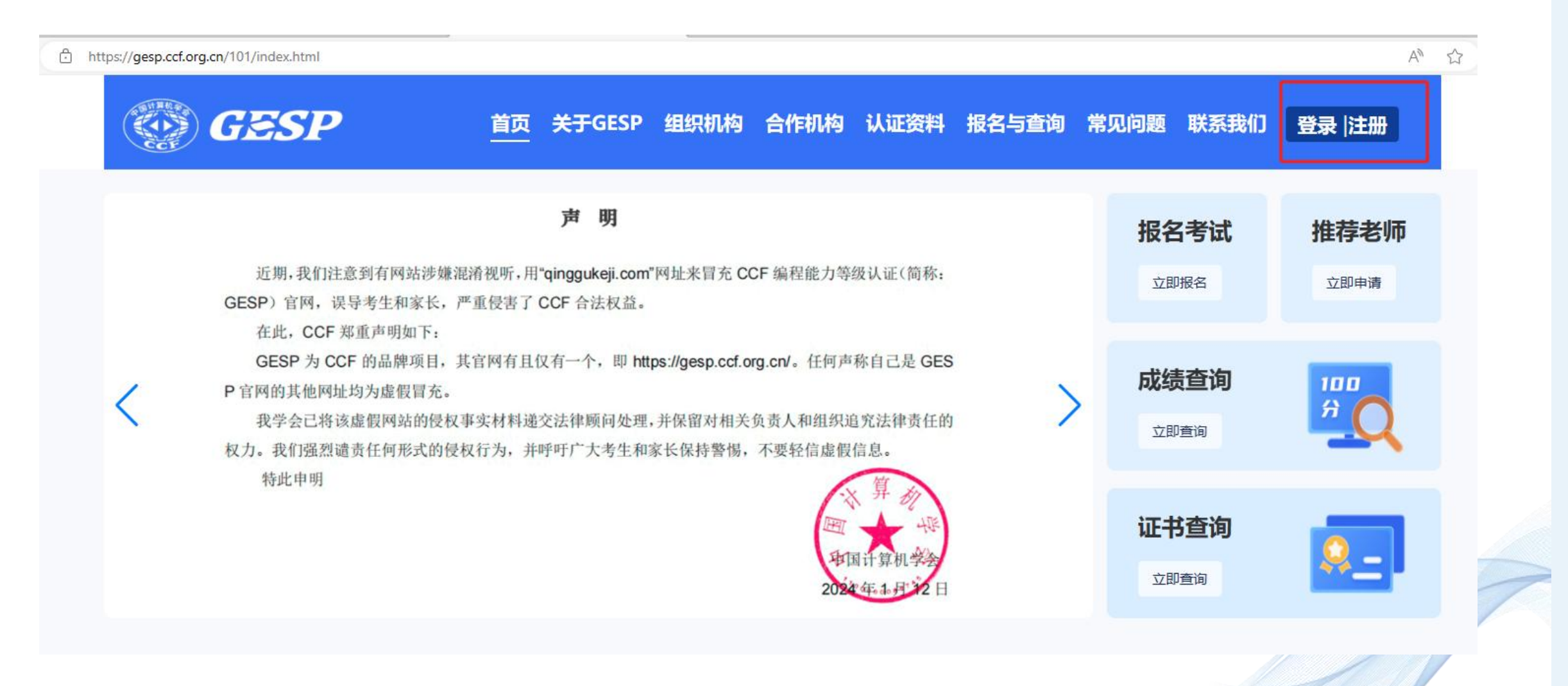

## 二、进入GESP管理后台

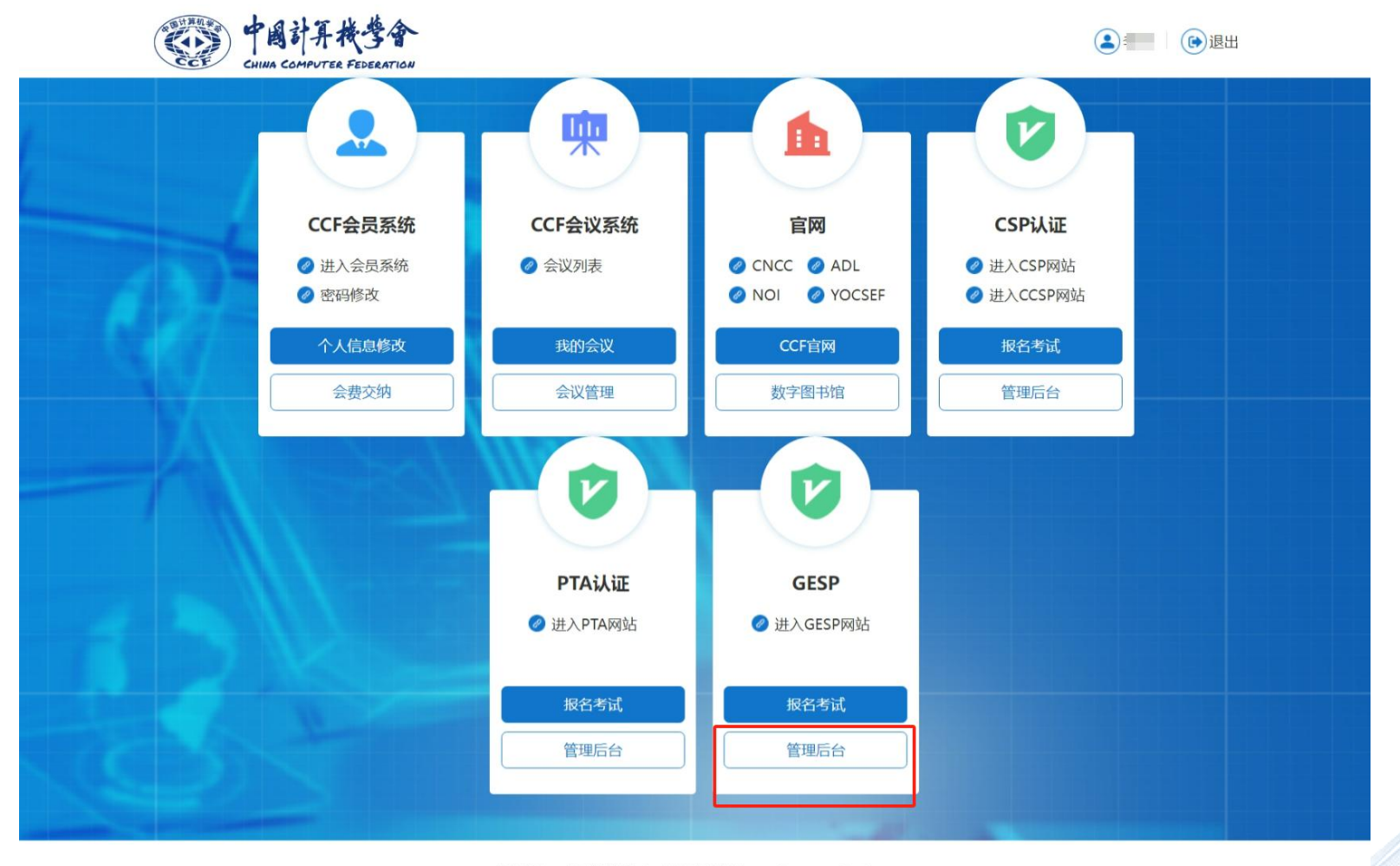

版权所有:中国计算机学会 技术支持邮箱: conf\_support@ccf.org.cn 京ICP备13000930号-4 20 京公网安备11010802032778号

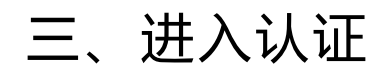

| GESP认证管理系统            | 推荐老师                | 欢迎您:李丹                          | 品管理中心 命首页 🙂 退出 |
|-----------------------|---------------------|---------------------------------|----------------|
| 认证管理                  |                     |                                 |                |
| 认证名称:                 | 发布状态: 请选择 > 搜索      |                                 |                |
| GESP 2024年3月认证 (已发布)  |                     |                                 |                |
| 据名时间: 2024-01-18 17:0 | 00~2024-03-05 23:59 | 登 交费人数: 0                       | 进入认证           |
|                       |                     | 共1页,每页 100条,一共1条 首页 上一页 1 下一页 未 | 页 跳转到: 1 GO    |

## 四、生成报名链接:点击"生成链接"

|   | GESP认证管理系 | 系统     |                 | G           | GESP 2024年3月认证 | E                 |        | 欢迎您: |      | <b>部管理中心</b> | ₲ 首页 | ひ 退出 |
|---|-----------|--------|-----------------|-------------|----------------|-------------------|--------|------|------|--------------|------|------|
| 2 | 推荐老师      | ☆ 考生链接 | <del>送</del> 管理 |             |                |                   |        |      |      |              |      |      |
| Æ | 推荐老师(     | 生成链接   | 文字说明:可生成10个最高   | 6考四级的推荐链接,单 | 1个链接仅可提交一次排    | <b>8</b> 名,无法重复使用 |        |      |      |              |      |      |
|   | 考生链接管理    |        |                 |             |                |                   |        |      |      |              |      |      |
|   | 1         | 序号     | 最高可报名级别         | ł           | 报名链接           |                   | 是否已使用  |      | 使用考生 |              | 操作   |      |
|   |           |        |                 |             |                |                   |        |      |      |              |      |      |
|   |           |        |                 |             | 共              | 1页,每页 100条,一共0条   | 首页 上一页 | 1    | 下一页  | 末页 跳转到:      | 1    | GO   |
|   |           |        |                 |             |                |                   |        |      |      |              |      |      |
|   |           |        |                 |             |                |                   |        |      |      |              |      |      |
|   |           |        |                 |             |                |                   |        |      |      |              |      |      |
|   |           |        |                 |             |                |                   |        |      |      |              |      |      |
|   |           |        |                 |             |                |                   |        |      |      |              |      | 1    |
|   |           |        |                 |             |                |                   |        |      |      |              |      |      |
|   |           |        |                 |             |                |                   |        |      |      | Z]           |      |      |

## 五、复制链接给对应考生完成报名即可(每个链接对应一位考生)

#### ☆ 考生链接管理

#### 生成链接 文字说明:可生成10个最高报考四级的推荐链接,单个链接仅可提交一次报名,无法重复使用

| 序号 | 最高可报名级别 | 报名链接                                                      | 是否已使用 | 使用考生 | 操作   |
|----|---------|-----------------------------------------------------------|-------|------|------|
| 1  | 四级      | https://gespreg.ccf.org.cn/gesp/signup/signup_init/.actic | 未使用   |      | 复制链接 |
| 2  | 四级      | https://gespreg.ccf.org.cn/gesp/signup/signup_init/.actic | 未使用   |      | 复制链接 |
| 3  | 四级      | https://gespreg.ccf.org.cn/gesp/signup/signup_init/.actic | 未使用   |      | 复制链接 |
| 4  | 四级      | https://gespreg.ccf.org.cn/gesp/signup/signup_init/.actic | 未使用   |      | 复制链接 |
| 5  | 四级      | https://gespreg.ccf.org.cn/gesp/signup/signup_init/.actic | 未使用   |      | 复制链接 |
| 6  | 四级      | https://gespreg.ccf.org.cn/gesp/signup/signup_init/.actic | 未使用   |      | 复制链接 |
| 7  | 四级      | https://gespreg.ccf.org.cn/gesp/signup/signup_init/.actic | 未使用   |      | 复制链接 |
| 8  | 四级      | https://gespreg.ccf.org.cn/gesp/signup/signup_init/.actic | 未使用   |      | 复制链接 |
| 9  | 四级      | https://gespreg.ccf.org.cn/gesp/signup/signup_init/.actic | 未使用   |      | 复制链接 |
| 10 | 四级      | https://gespreg.ccf.org.cn/gesp/signup/signup_init/.actic | 未使用   |      | 复制链接 |

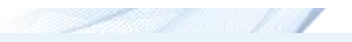

## 注:

- 1. 有 P T A 证 书 的 教 师 无 需 填 写 申 请 表 , 直 接 进 入 G E S P 管 理 后 台 即 可 生 成 链 接 。
- 2.同时拥有PTA和NOI相关证书的老师,以最高证件(金牌教练)计算推荐级别,推荐名额不叠加。

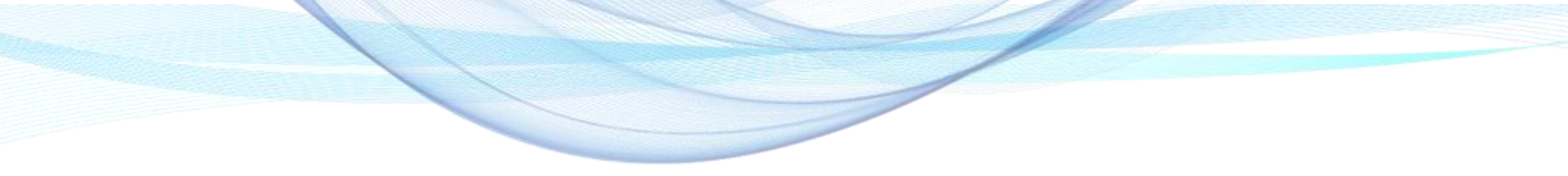

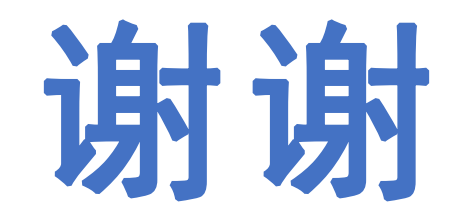

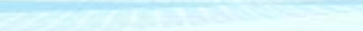